## Terminate an Employee

Last Modified on 20/10/2023 3:32 pm BST

## Permissions

You will require an Access Role with the following permissions:

- Employees
- 1. Navigate from the Home page to Administrative Settings | User Management | Employees.

| Search Options                                    |        |          |   |
|---------------------------------------------------|--------|----------|---|
| Enter surname of employee<br>(or lead characters) |        | Username |   |
| E-mail Address                                    |        |          |   |
| Role                                              | [None] |          | ~ |
| Signoff Group                                     | [None] |          | ~ |
| Default Department                                |        |          | ~ |
| Default Costcode                                  | [None] |          | ~ |
| bendan obotoodo                                   |        |          |   |
|                                                   |        |          |   |

- 2. Search for the employee.
- 3. Click 📝 next to the correct employee.

| tor Mr  | Dotor | Courses | Line Menoger | nator cowan@allocategoftware.com |
|---------|-------|---------|--------------|----------------------------------|
| ler wir | Peter | Cowen   | Line Manager | peter.cowen@allocatesoftware.com |

- 4. Click the Work tab.
- 5. Select the **Termination Date** using the date picker 📆.

| Employment Informati | on                   |    |                           |          |    |        |       |       |         |
|----------------------|----------------------|----|---------------------------|----------|----|--------|-------|-------|---------|
| Credit Account       |                      | ?  | Payroll Number            |          |    |        |       |       |         |
| Position             |                      |    | National Insurance Number |          |    |        |       |       |         |
| Hire Date            |                      | 12 | Termination Date          |          |    |        |       |       |         |
| Employee Number      |                      |    |                           | •        |    | July   | 202   | 3     | •       |
|                      |                      |    |                           | Su       | Мо | Tu     | Ve T  | 'nι   | r Sa    |
| Primary Country      | United Kingdom       |    |                           | - 25     | 26 | 27     | 28 2  | 29 3  | 30 1    |
| , mary country       |                      |    |                           | 2        | 3  | 4      | 5     | 6     | 78      |
| Primary Currency     | Pound Sterling       |    |                           | 9        | 10 | 11     | 12 1  | 13 :  | .4 15   |
|                      |                      |    |                           | 16       | 17 | 18     | 19 2  | 20 2  | 21 22   |
|                      | Ohana Daalay (Ohana) |    |                           | <b>–</b> |    | ~IIIn_ | -     |       |         |
| Line Manager         | Shane Dooley (Shane) |    |                           | 23       | 24 | Ľ      | lueso | ay, J | uly 18, |

## 6. Click Save.

**Note:** When an employee leaves the company, their employee record should be archived to prevent them from having access to the system in the future.